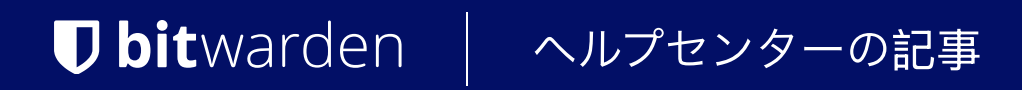

## PASSWORD MANAGER > AUTOFILL

# 自動入力に関するよくある質 問

ヘルプセンターで表示: https://bitwarden.com/help/autofill-faqs/

# **D** bit warden

### 自動入力に関するよくある質問

#### Q: Bitwardenのアクセシビリティバブルをどのように無効にしますか?

1. あなたのアンドロイドのデバイスで**設定**を開いてください。

- 2. **アクセシビリティ**に移動します。
- 3. Bitwardenを選択してください。

4. Bitwardenショートカットのトグルをオフにしてください。

#### Q: 分割ログインワークフローで自動入力は可能ですか?

A:分割ログイン ワークフロー (たとえば、ユーザー名とパスワードのフィールドが別の画面に表示される場合) は、Bitwarden ブラウザ拡張機能によって自動入力できますが、現時点ではモバイル アプリでは自動入力できません。

#### Q: iPadの物理キーボードを使用しながら自動入力を使用することは可能ですか?

- A: はい!物理キーボードを使用しながら自動入力を使用するには:
- 1. あなたのデバイスでiOS 💠 設定 アプリを開きます。

2. 一般をタップしてください。

3. **キーボード**をタップします。

4. すべてのキーボードセクションで、**ショートカット**をオンに切り替えてください。

#### Q: 私のAndroidデバイスでGoogleの自動入力を無効にする方法は何ですか?

A: あなたのAndroidデバイスでGoogle Autofillを無効にするには:

- 1. あなたのAndroidデバイスで設定を開いてください。
- 2. 下にスクロールして、Googleをタップしてください。

3. Googleで自動入力をタップして、それをオフに切り替えてください。

#### A:「生体認証ロック解除はマスターパスワードの確認待ち」とはどう対処すればいいですか?

A:これは、iOS でデバイスの生体認証設定を変更した場合 (たとえば、Touch ID に別の指を追加した場合) に最もよく発生します。 このエラーを解決するには:

1. もしPINコードの認証コードが有効になっている場合、それを無効にしてください。

2. あなたのBitwardenモバイルアプリからログアウトしてください。

- 3. あなたのデバイスの設定が自動入力にBitwardenを使用するように設定されていることを確認してください。
- 4. あなたのBitwardenモバイルアプリに再度ログインしてください。
- 5. PINコードの確認を再度有効にする場合は、生体認証のバックアップとして使用したい場合です。

# **D** bit warden

### Q: ベースドメインが設定ルールの場合、特定のウェブサイトでURIマッチングは機能しませんか?

A:現在アクセスしている URL は複数の Web サイトを提供している可能性があるため、通常は一致する一部の結果が除外されています。 これらのウェブサイトについて詳しく知るには、publicsuffix.orgをご覧ください。